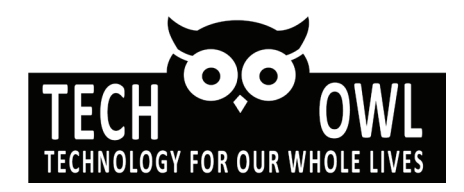

### **My First Smart Phone Guide**

#### by the PA Technology Champions

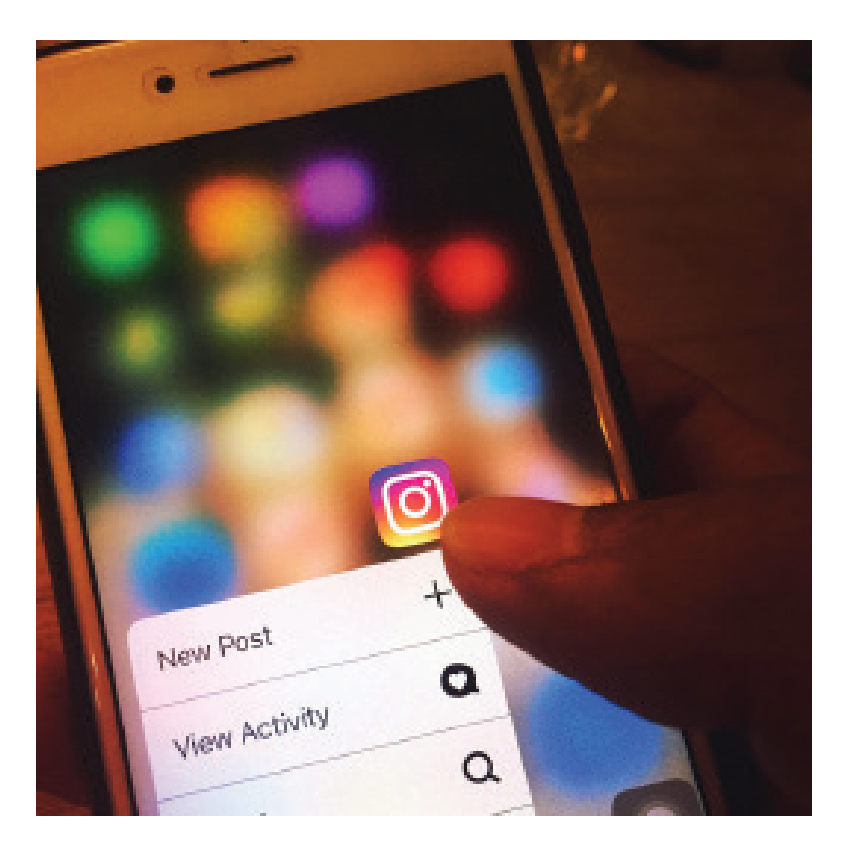

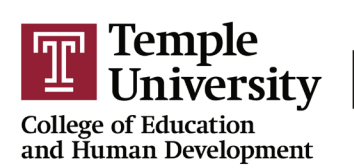

Institute on Disabilities

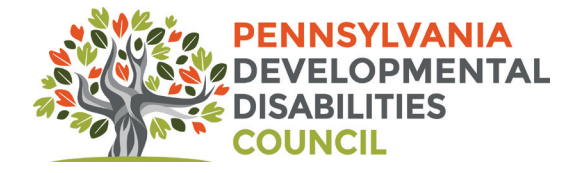

Authors of this guide: Alexa Brill, Keyotae Cabaza, Julianna Hodgson, Isaac Kester, Megan Reichard, Emma Russek, Nicole Smyth, Kristin Stauffer, Zakki Strunk, William Del-Toro Vargas, Izzy Kaufman, and Alanna Raffel

The PA Technology Champions is a community of individuals with developmental disabilities from PA. This guide is a resource to make technology accessible to everyone.

This guide is for: Everyone interested in learning about how to use smart phones.

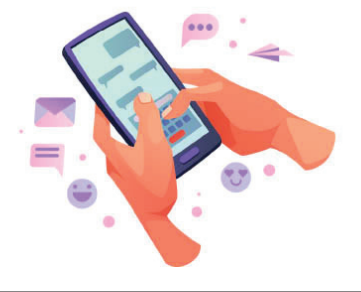

## **Chapters in this Guide**

| CHAPTER 1 What is a Smart Phone?              | _p1   |
|-----------------------------------------------|-------|
| CHAPTER 2 How to Set Up a Smart Phone         | _p 2  |
| CHAPTER 3 Phone Settings                      | _p 3  |
| CHAPTER 4 Notifications                       | _p 4  |
| CHAPTER 5<br>How to Make a Phone Call p       | р 5-6 |
| CHAPTER 6<br>How to Send a Text               | _р7   |
| CHAPTER 7<br>How to Get on the Internet       | _p 8  |
| CHAPTER 8                                     |       |
| What are Apps? pp                             | 9-10  |
| CHAPTER 9<br>What to Do with Apps             | p 11  |
| CHAPTER 10<br>How to Download Apps on Android | _p 12 |
| CHAPTER 11<br>How to Download Apps on iPhone  | _p 13 |
|                                               |       |

#### **CHAPTER 1** What is a Smart Phone?

A smart phone is a tiny computer.

They do a lot of things like:

- Take pictures
- Watch movies
- Make phone calls
- Search the internet

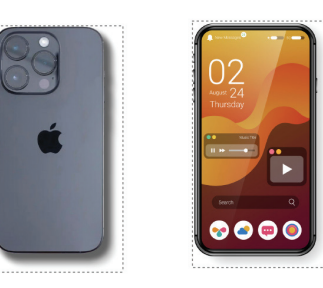

The two main types of smart phones are iPhone and Android.

#### CHAPTER 2 How to Set Up a Smart Phone

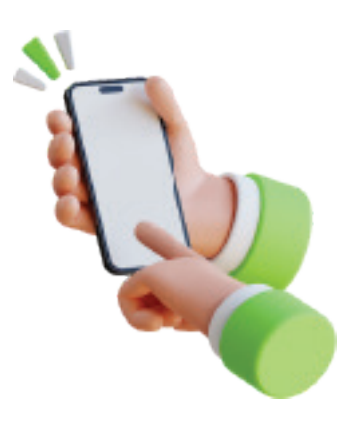

The first time you turn on the phone you will see a welcome screen.

Follow instructions on the screen to set up your phone.

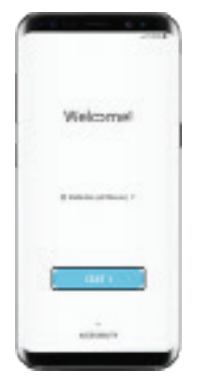

This is a Samsung welcome screen.

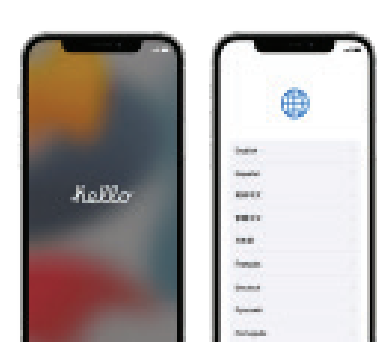

This is an iPhone welcome screen.

#### CHAPTER 3 Phone Settings

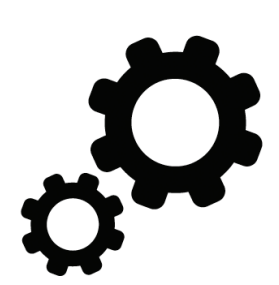

Tap on the gears symbol to see the settings on your phone.

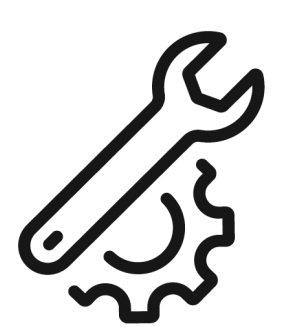

Settings are how you change how your phone works for you.

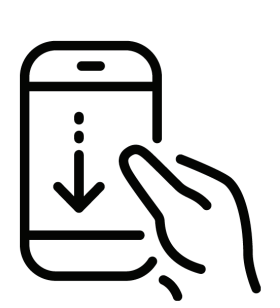

Put your finger at the top of the screen and swipe down to see the most used settings.

#### **CHAPTER 4 Notifications**

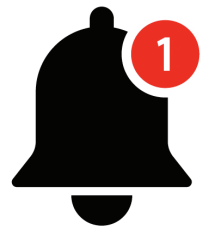

**[])**]

You can use phone settings for **notifications.** They alert you to updates and other programs on your phone.

Use settings to change which apps send you notifications.

They can be silent, vibrate or make a sound.

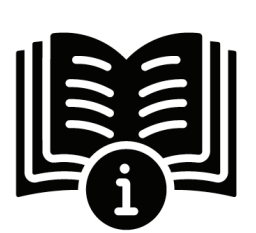

Check the phone manual to learn more about settings on your smart phone.

#### CHAPTER 5 How to Make a Phone Call

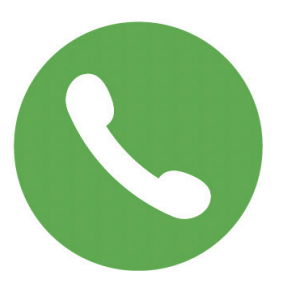

Open the "phone" app.

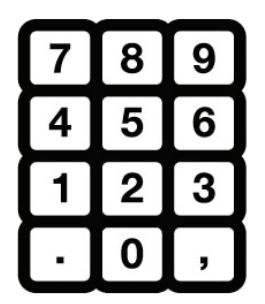

Use the dial pad to type in a phone number.

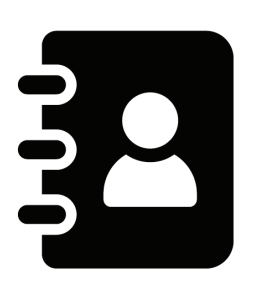

Use the contacts list to call someone saved in your phone.

9

Use recents to call someone you called a short time ago.

#### **CHAPTER 5** How to Make a Phone Call continued

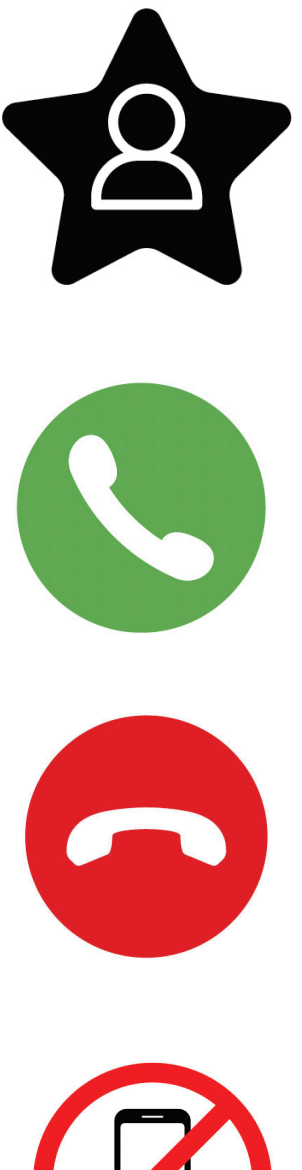

Use favorites to call someone who you made a favorite.

Tap the phone icon to call.

Tap the phone icon to hang up.

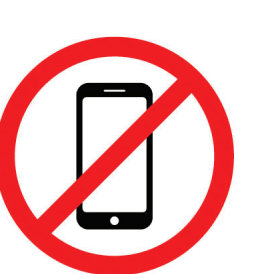

DO NOT share your phone number with strangers or on social media.

#### CHAPTER 6 How to Send a Text

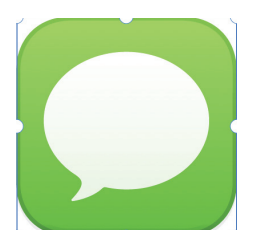

Tap the "Messages" app.

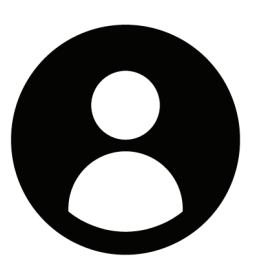

Type the person's phone number or name.

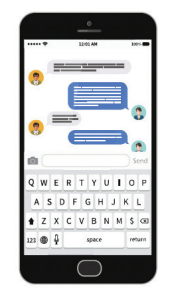

Tap the box and type your message.

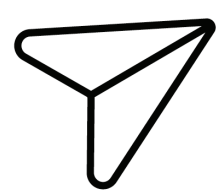

Tap the arrow or paper plane icon to send.

#### **CHAPTER 7** How to Get on the Internet

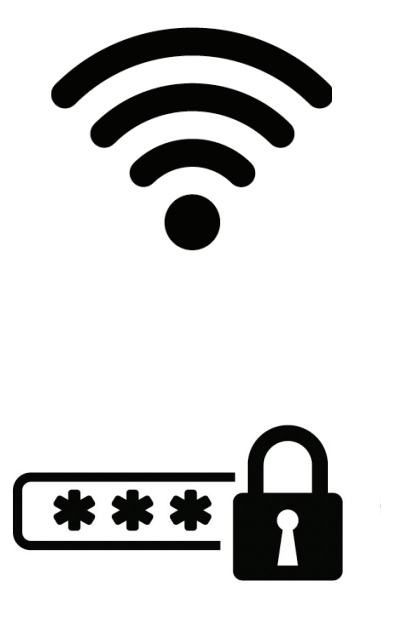

To use Wi-Fi: Go to Settings > Wi-Fi > Select a network.

Type in your WIFI network name and password.

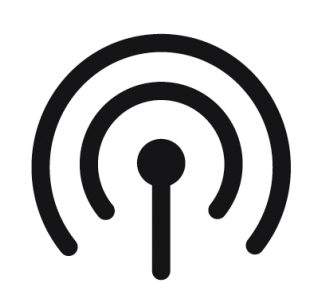

To use Mobile Data Go to Settings > Mobile Data > Turn on. Remember data can cost money depending on your plan.

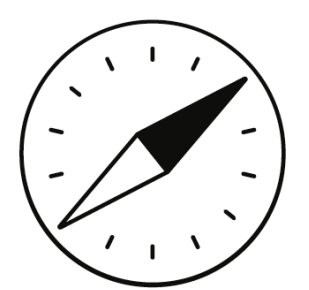

Open browser or app like Chrome, Firefox or Safari.

#### CHAPTER 8 What are Apps?

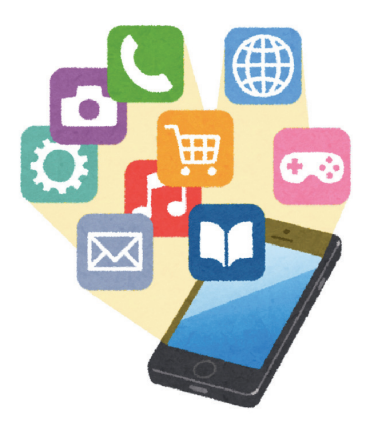

 Image: state state

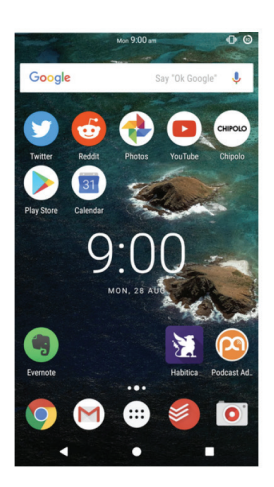

The squares on the screen are called apps or applications. Apps help you do things with your phone.

This is what the app screen looks like on an iPhone.

This is what the app screen looks like on an Android.

#### CHAPTER 8 What are Apps? More about apps

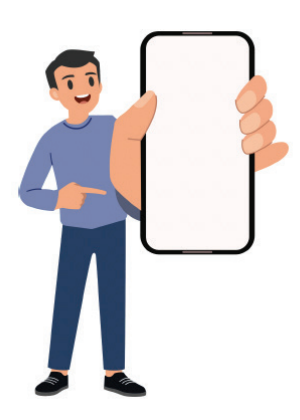

Sometimes a friend or family member might suggest an app to try.

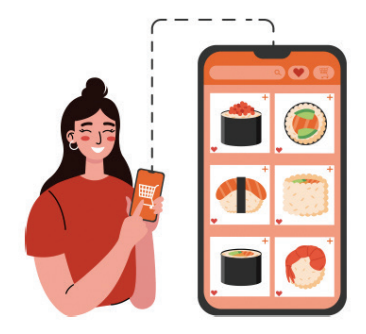

Some apps are connected to the internet.

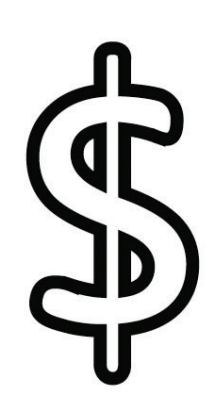

Be careful; some apps cost money.

#### **CHAPTER 9** What to Do with Apps

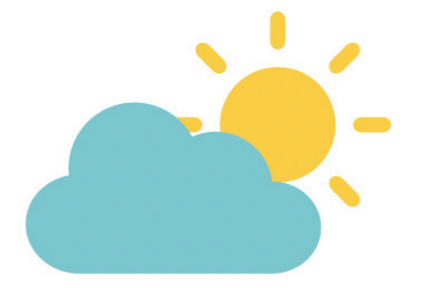

You can check the weather.

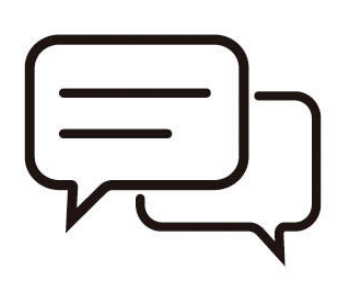

You can talk to family and friends.

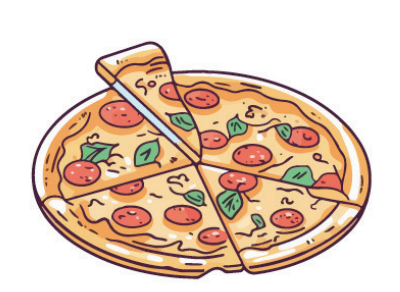

You can order pizza and other food.

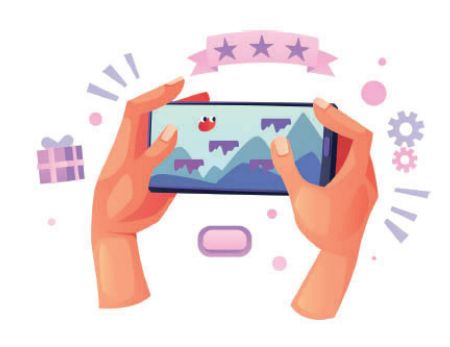

You can play games.

#### CHAPTER 10 How to Download Apps on Android

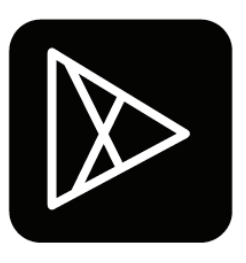

Open the Play Store app.

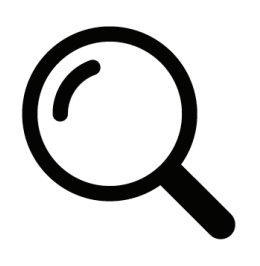

Search for an app or browse apps on the screen.

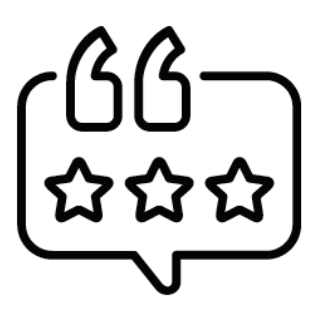

You can read reviews to help decide if you want to download it.

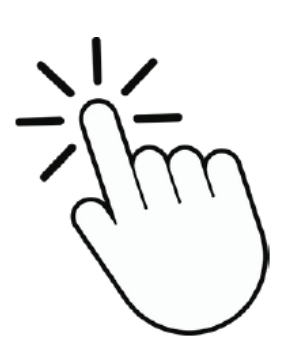

Tap Install for free apps. Beware of paid apps.

#### CHAPTER 11 How to Download Apps on iPhone

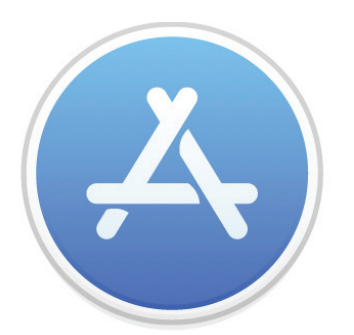

Open the App Store app.

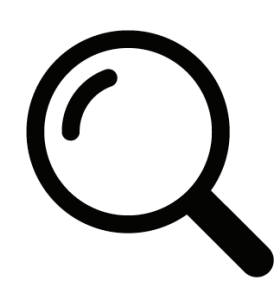

Search for the app that you want.

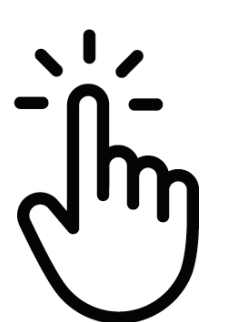

Click the Get button. Many apps are free. BEWARE of paid apps.

#### If you have trouble with these steps, ask a trusted person for help.

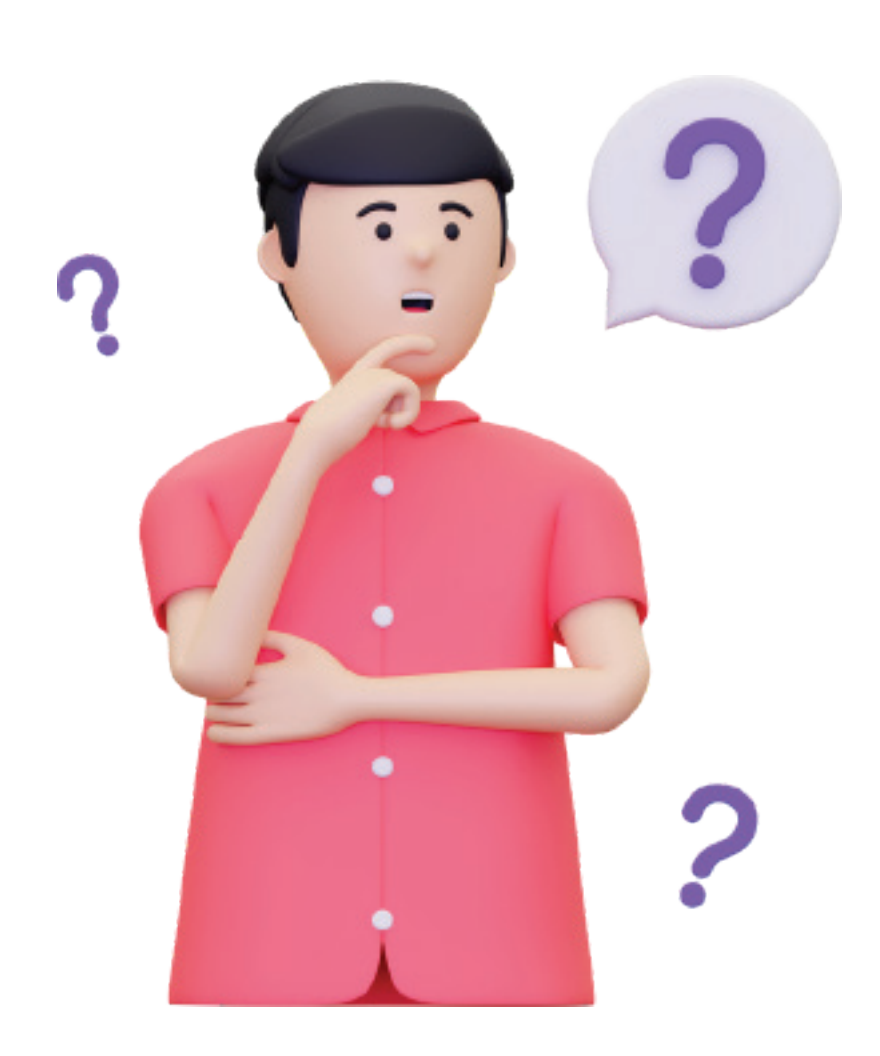

The Pennsylvania Developmental Disabilities Council is supported by the Administration for Community Living (ACL), U.S. Department of Health and Human Services (HHS) as part of a financial assistance award totaling \$3,025,222.00 with 100 percent funding by ACL/HHS. Council efforts are those of the grantee and do not necessarily represent the official views of, nor an endorsement, by ACL/ HHS, or the U.S. Government.

Copyright © 2024 Temple University Institute on Disabilities and Pennsylvania Developmental Disabilities Council. Permission to reprint, copy and distribute this work is granted provided that it is reproduced as a whole, distributed at no more than actual cost, and displays this copyright notice. Any other reproduction is strictly prohibited.

# Reach out to **TechOWL** to learn more about accessible technology.

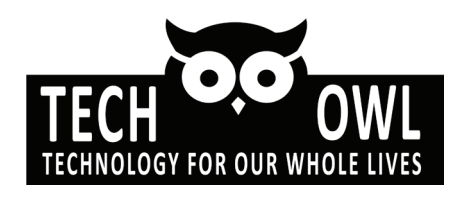

#### 800-204-7428 TechOWL@temple.edu

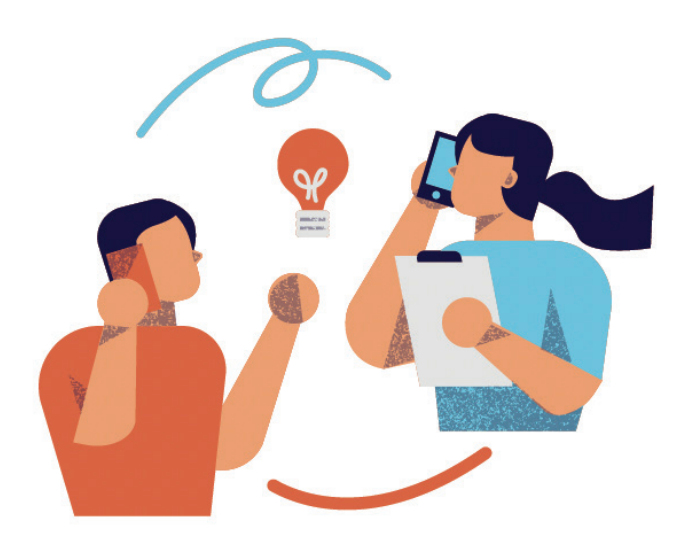

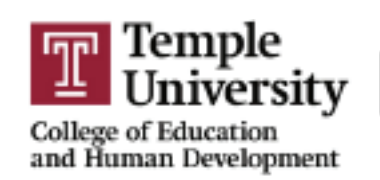

Institute on Disabilities